How to setup Internet Access Control in my modem Open your Internet browser e.g. Internet Explorer, Firefox, Chrome, Safari, etc. and enter the IP address of your D-Link modem in the **address bar**: http://192.168.1.1.

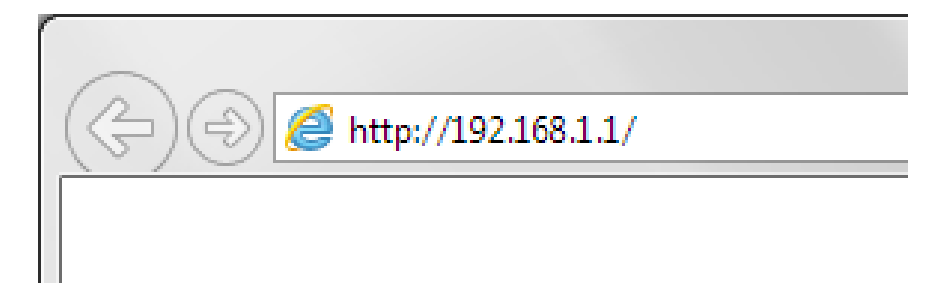

When prompted type in the Username and Password, and then click on the "Log In" button. If you have not changed the password for the modem administration, the factory settings are:

Username: admin

Password: admin

| Product Page : DS | SL-2890AL             |                                                             | Site Map | Firmware Version : AU_1.02.06 |
|-------------------|-----------------------|-------------------------------------------------------------|----------|-------------------------------|
|                   |                       |                                                             |          | Build Timestamp: 05282014     |
|                   | 9                     |                                                             |          |                               |
|                   |                       |                                                             |          |                               |
|                   | LOGIN                 |                                                             |          |                               |
|                   | Login to the router : |                                                             |          |                               |
|                   |                       | User Name : admin Password : Login                          |          |                               |
| BROADBAI          | סח                    |                                                             |          |                               |
|                   |                       | Copyright © 2013-2014 D-Link Corporation. All rights reserv | ved.     |                               |

If you cannot recall the password you assigned to your modem you will need to reset the modem to factory defaults by pressing the reset button for 10 seconds. Please note that this will revert all the settings in the modem to factory settings and you will have to reconfigure it with your Internet settings and Wireless security. Make sure you have your Internet account details (given by your Internet Provider) handy.

Step 1. After logging in you will be presented with the modem's configuration pages.Under Maintenance > Time please make sure that your modem's time is set correctly.

| DSL-2890AL                                        | SETUP                                                                    | ADVA                                                                                 | NCED                                        | MA                                   | INTENAN                             | ICE                                               | STATUS                                       |
|---------------------------------------------------|--------------------------------------------------------------------------|--------------------------------------------------------------------------------------|---------------------------------------------|--------------------------------------|-------------------------------------|---------------------------------------------------|----------------------------------------------|
| Arrent                                            | TIME AND DAT                                                             | E                                                                                    |                                             |                                      |                                     |                                                   |                                              |
| TIME                                              | The Time and D<br>correct time on<br>in and set the N<br>adjust the time | ate Configuration of<br>the internal system<br>TP (Network Time I<br>when needed.    | otion allows<br>clock. From<br>Protocol) Se | you to co<br>this secti<br>rver. Day | onfigure,<br>on you c<br>light Savi | update, and m<br>an set the tim<br>ng can also be | naintain the<br>e zone you a<br>configured t |
| SYSTEM                                            | Save Settings                                                            | Don't Save Settings                                                                  | 3                                           |                                      |                                     |                                                   |                                              |
| FIRMWARE                                          |                                                                          |                                                                                      | X.                                          |                                      |                                     |                                                   |                                              |
|                                                   | — TIME AND DAT                                                           | E CONFIGURATION                                                                      |                                             |                                      |                                     |                                                   |                                              |
| DYNAMIC DNS                                       |                                                                          |                                                                                      |                                             |                                      | _                                   |                                                   |                                              |
| DYNAMIC DNS<br>DIAGNOSTICS                        |                                                                          | Time :                                                                               | 2017/03/08                                  | 8 10:39:2                            | 1                                   |                                                   |                                              |
| DYNAMIC DNS<br>DIAGNOSTICS<br>SCHEDULES           |                                                                          | Time :                                                                               | 2017/03/08                                  | 8 10:39:2                            | 1                                   | - зушеу                                           |                                              |
| DYNAMIC DNS<br>DIAGNOSTICS<br>SCHEDULES<br>LOGOUT | Enable                                                                   | Time :<br>Time Zone :<br>Daylight Saving :                                           | 2017/03/08                                  | 8 10:39:2                            | 1                                   | o oyuney                                          | >                                            |
| DYNAMIC DNS DIAGNOSTICS SCHEDULES LOGOUT          | Enable I<br>Dayligh                                                      | Time :<br>Time Zone :<br>Daylight Saving :<br>t Saving Offset :                      | 2017/03/08                                  | 8 10:39:2                            | 1                                   | yuley                                             | >                                            |
| DYNAMIC DNS DIAGNOSTICS SCHEDULES LOGOUT          | Enable I<br>Dayligh<br>Dayligh                                           | Time :<br>Time Zone :<br>Daylight Saving :<br>t Saving Offset :<br>ht Saving Dates : | 2017/03/08                                  | 8 10:39:2                            | 1<br>Week                           | Day of Week                                       | Time                                         |
| DYNAMIC DNS DIAGNOSTICS SCHEDULES LOGOUT          | Enable I<br>Dayligh<br>Dayligh                                           | Time :<br>Time Zone +<br>Daylight Saving :<br>t Saving Offset :<br>at Saving Dates : | 2017/03/08                                  | 8 10:39:2                            | 1<br>Week<br>1st v                  | Day of Week                                       | <b>Time</b><br>12:00 AM ~~                   |

**Step 2.** Go to Maintenance > Schedule: Create a new schedule with the required time frame for blocking Internet access.

| 890AL    | SETUP                | ADVANCED                               | MAINTEN          | ANCE S              | STATUS     |  |  |  |
|----------|----------------------|----------------------------------------|------------------|---------------------|------------|--|--|--|
|          | SCHEDULES            |                                        |                  |                     |            |  |  |  |
|          | The Schedule conf    | iguration option is used to m          | anage schedule i | rules for "WAN", "W | /ireless", |  |  |  |
| G        | "Virtual Server", "P | ort Forwarding", "Application          | s" and "Network  | Filter".            |            |  |  |  |
| SETTINGS | 10 ADD SCHED         | ULE RULE                               |                  |                     |            |  |  |  |
| м        |                      | Name : block                           |                  |                     |            |  |  |  |
| IARE     |                      | Day(s) : O All Wee                     | k   Select Dav   | (s)                 |            |  |  |  |
| IIC DNS  |                      | Sun 🗹                                  | Mon I Tue        | Wed ⊠Thu ⊠F         | ri 🗹 Sat   |  |  |  |
| OSTICS   |                      |                                        |                  |                     |            |  |  |  |
| ULES     | All                  | Day - 24 hrs :                         | 1                |                     |            |  |  |  |
| Л        | <u>-</u>             | Start Time : 10                        |                  | ur minute)          |            |  |  |  |
|          |                      | Find Time : 12 : 0 [AM v (nour:minute) |                  |                     |            |  |  |  |
|          |                      | Update                                 | Cancel           | anninace)           |            |  |  |  |
|          |                      |                                        |                  |                     |            |  |  |  |
|          | 10 SCHEDULE          | ROLES LIST                             |                  |                     |            |  |  |  |
|          | Remaining number     | of rules that can be created           | : 9              |                     |            |  |  |  |
|          | Name                 | Day(s)                                 |                  | Time Frame          |            |  |  |  |
|          | block                | SUN, MON, TUE, WE                      | D, THU, FRI, SAT | 10:30 ~ 12:00       | ſ          |  |  |  |

Step 3. Go to Advanced > Access Control: Add a new Policy (give it a name) and proceed by selecting the schedule you created in Step 2, followed by selecting the Clients you would like to control (block).
 (it is recommended to choose the Client selection by MAC address, unless your Clients are set with static IP addresses or your DHCP server has static entries for these clients).

| 2890AL                                                                                                    | SETUP                                                    | ADVANCED                  | MAINTENANCE            |           | STATUS                |               | HELP     |
|----------------------------------------------------------------------------------------------------|----------------------------------------------------------|---------------------------|------------------------|-----------|-----------------------|---------------|----------|
| AL SERVER                                                                                                    | TEP 3: SELECT MAC                                        | HINE                      |                        |           |                       |               |          |
| ORWARDING                                                                                                    |                                                          |                           | <i></i>                |           |                       |               |          |
| RIGGERING                                                                                                    | elect the machine to                                     | which this policy app     | lies.                  |           |                       |               |          |
|                                                                                                    | pecify a machine with                                    | its IP or MAC address, or | select 'Other Machin   | es' for m | achines that do not h | nave a policy | <i>.</i> |
| ORK FILTER                                                                                                    |                                                          | Address Type : @          | IP OMAC Ooth           | er Machi  | nes                   |               |          |
| S CONTROL                                                                                                    |                                                          | IP Address :              |                        | _ <<      | Computer Name         |               | ~        |
| TE FILTER                                                                                                    |                                                          | Machine Address :         |                        |           | Computer Name         |               | ~        |
|                                                                                                    |                                                          |                           | Clone Your PC's MAC Ad | dress     |                       |               |          |
|                                                                                                    |                                                          |                           | CIONE TOULLES MAG AG   | ai coo    |                       |               |          |
| ALL SETTINGS                                                                                                    |                                                          |                           | Add Cancel             |           |                       |               |          |
| ALL SETTINGS                                                                                                    | lachine                                                  |                           | Add Cancel             |           |                       |               |          |
| ICED WIRELESS                                                                                                    | lachine<br>92.168.1.4                                    | ja<br>Ja                  | Add Cancel             |           |                       | <b>s</b>      | T        |
| VALL SETTINGS ING ING INCED WIRELESS IS PROTECTED IS ING ING IS ING IS ING IS ING IS ING IS ING IS IS ING IS IS IS IS IS IS IS IS IS IS IS IS IS | <b>lachine</b><br>92.168.1.4<br>92.168.1.3               | Ē                         | Add Cancel             |           |                       | E'            | 8        |
| ALL SETTINGS NG M ICED WIRELESS 11 ICED NETWORK 11                                                                                               | <b>Jachine</b><br>92.168.1.4<br>92.168.1.3<br>92.168.1.2 |                           | Add Cancel             |           |                       | e<br>e<br>e   | 8        |

## **Step 4.** Select your preferred filtering method.

| DSL-2890AL        | SETUP              | ADVANCED       | MAINTENANCE             | STATUS                  | HELP          |
|-------------------|--------------------|----------------|-------------------------|-------------------------|---------------|
| VIRTUAL SERVER    | STEP 4: SELECT FIL | TERING METHOD  |                         |                         |               |
| PORT FORWARDING   |                    |                |                         |                         |               |
| PORT TRIGGERING   | Select the method  | for filtering. |                         |                         |               |
| QOS ENGINE        |                    | Method :       | O Log Web Access Only @ | Block All Access O Bloc | k Some Access |
| NETWORK FILTER    |                    | ·              |                         |                         |               |
| ACCESS CONTROL    |                    | Prev           | Next Save C             | ancel                   |               |
| WEBSITE FILTER    | l                  |                |                         |                         |               |
| INBOUND FILTER    | -                  |                |                         |                         |               |
| FIREWALL SETTINGS |                    |                |                         |                         |               |
| ROUTING           |                    |                |                         |                         |               |
|                   |                    |                |                         |                         |               |

Your Policy should look similar to the example below. Click on Save Settings, the modem will need to reboot for the new policy take effect.

| IRTUAL SERVER                                                                                | ACCESS CONTROL      |                                    |                                                                           |                                                   |                              |             |          |     |  |
|----------------------------------------------------------------------------------------------|---------------------|------------------------------------|---------------------------------------------------------------------------|---------------------------------------------------|------------------------------|-------------|----------|-----|--|
| ORT FORWARDING                                                                               | The Acce            | ess Control op                     | tion allows you to c                                                      | ontrol access in and                              | out of you                   | ır network. | Use t    | his |  |
| ORT TRIGGERING                                                                               | feature a time or d | s Access Cont                      | rols to only grant a                                                      | ccess to approved sit<br>is for applications like | tes, limit w<br>P2P utilitie | eb access b | based    | on  |  |
| OS ENGINE                                                                                    | Save Se             | ttings Don                         | t Save Settings                                                           |                                                   | i Li demen                   | u u gunu    |          |     |  |
| ETWORK FILTER                                                                                |                     |                                    |                                                                           |                                                   |                              |             |          |     |  |
| CCESS CONTROL                                                                                | ACCESS              | CONTROL                            |                                                                           |                                                   |                              |             |          |     |  |
| EBSITE FILTER                                                                                |                     | Enable Acces                       | ss Control : 🖂                                                            |                                                   |                              |             |          |     |  |
| IBOUND FILTER                                                                                |                     |                                    | Add                                                                       | Policy                                            |                              |             |          |     |  |
| IREWALL SETTINGS                                                                             |                     |                                    |                                                                           | r oncy                                            |                              |             |          |     |  |
| OUTING                                                                                       | POLICY              | TABLE                              |                                                                           |                                                   |                              |             |          |     |  |
|                                                                                              |                     |                                    |                                                                           |                                                   |                              |             |          |     |  |
| OVANCED WIRELESS                                                                             | TOLICI              | 21/2                               |                                                                           |                                                   | 1                            |             | 11.1.    | 114 |  |
| DVANCED WIRELESS                                                                             | Enable              | Policy                             | Machine                                                                   | Filtering                                         | Logged                       | Schedule    |          |     |  |
| WANCED WIRELESS<br>I-FI PROTECTED<br>TUP                                                     | Enable              | Policy                             | Machine<br>192.168.1.4,                                                   | Filtering                                         | Logged                       | Schedule    |          | -   |  |
| DVANCED WIRELESS<br>I-FI PROTECTED<br>ETUP<br>DVANCED NETWORK                                | Enable              | <b>Policy</b><br>Block time        | Machine<br>192.168.1.4,<br>192.168.1.3,<br>192.168.1.2                    | Filtering<br>Block All Access                     | Logged                       | Schedule    | <b>1</b> | 9   |  |
| DVANCED WIRELESS<br>I-FI PROTECTED<br>TUP<br>DVANCED NETWORK<br>JEST WI-FI                   | Enable              | Policy<br>Block time               | Machine<br>192.168.1.4,<br>192.168.1.3,<br>192.168.1.2                    | Filtering<br>Block All Access                     | Logged<br>No                 | Schedule    | <b>e</b> | T   |  |
| DVANCED WIRELESS<br>VI-FI PROTECTED<br>ETUP<br>DVANCED NETWORK<br>UEST WI-FI<br>PV6 FIREWALL | Enable              | Policy<br>Block time<br>ttings Don | Machine<br>192.168.1.4,<br>192.168.1.3,<br>192.168.1.2<br>t Save Settings | Filtering<br>Block All Access                     | Logged<br>No                 | Schedule    | ſ        | 8   |  |